# EERSTE KEER OPSTART NIEUW UIT DE DOOS:

#### De 22 en de 24TVSMART start op in de SATELLIET TV (DVB-S) modus op met de DUITSE vrije kanalenlijst:

1. Na het AAN zetten van de Smart TV ziet u "GEEN SIGNAAL" op het beeldscherm, mits de schotel niet op de ASTRA-1 is uitgericht. (heeft u de schotel op Astra-1 uitgericht bij het aanzetten van de TV, dan heeft u beeld van een Duits ongecodeerd kanaal).

## CANAL DIGITAAL FASTSCAN kanalen download op Astra-3 (23.5° Oost):

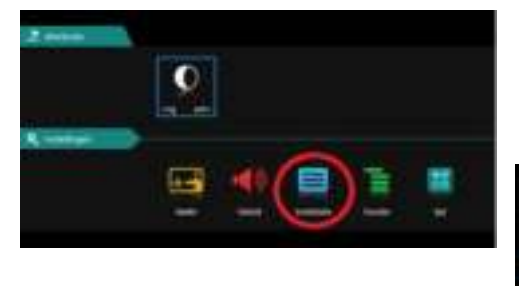

- Druk op de MENU toets van de afstandsbediening.
- 3. U komt in het hoofdmenu van Satelliet TV, ga naar INSTALLATIE en druk OK.
- 4. In menu Installatie gaat u naar AUTOMATISCH ZOEKEN en druk OK.
- Selecteer bij LAND selecteren NEDERLAND.
  - Selecteer bij SCAN MODUS: FASTSCAN.
- Automatisch zoeken Land selecterer Nederland Scanmodus Fast Scan Canal Digital Coercidor Type karraal alle *ienvicetype* alle LCN-optie UII zpeken stal Urtgang Craanpassen zoeken
- 7. Bij OPERATOR wordt automatisch CANAL DIGITAAL ingevuld.
- 8. Ga nu naar ZOEKEN en de Canal Digitaal FastScan kanalen download start.

#### 2. TV VLAANDEREN of TELESAT kanalen download op Astra-3 (23.5° Oost):

#### 9. Volg punt 2. & 3. hier boven.

Land selections

Scanmodus

Type kanaal

Servicetype

Demosseri

LCN-optin

204 kpm

Operator

Automatisch zoeken

California (California)

10. U komt in het hoofdmenu van Satelliet TV, ga naar INSTALLATIE en druk OK.

fiv/gie

Fast Scen

**VEAANDEREN** 

ielle

atte

1.11

Uitgang

| In menu Installatie | daat u naar  | AUTOMATISCH | ZOEKEN en | druk OK. |
|---------------------|--------------|-------------|-----------|----------|
|                     | gaat a that. |             |           |          |

- Selecteer bij LAND selecteren BELGIE.
- 11. Selecteer bij SCAN MODUS: FASTSCAN.
- 12. Bij OPERATOR wordt automatisch TV VLAANDEREN ingevuld.
- 13. Wilt u DE TELESAT kanalen laden verander dan bij OPERATOR TV Vlaanderen in TELESAT met de ◀► toetsen
- 13. Ga nu naar ZOEKEN en de TV Vlaanderen of TELESAT FastScan kanalen download start

U kunt nu de gewenste TV & Radio kanalen bekijken en luisteren. Veel plezier!

Wilt u nu de SMART TV instellen, dan verwijzen wij u naar blz. 9 t/m 13 van de gebruiksaanwijzing.

# **SNELSTART GIDS TERRISTRISCH TV (DVB-T) & KABEL TV (DVB-C)** voor de Full HD DENSON DEN22/24TVSMART

## EERSTE KEER OPSTART NIEUW UIT DE DOOS:

## De 22 en de 24TVSMART start op in de SATELLIET TV (DVB-S) modus op:

1. Na het AAN zetten van de Smart TV ziet u op beeld "GEEN SIGNAAL" op het beeldscherm.

Vervolg op Pagina 2

# 1. TERRISTRISCHE (DVB-T) KANALEN SCAN:

2. Druk op de "HOME" toets van de afstandsbediening. U komt in het SMART TV Start menu.

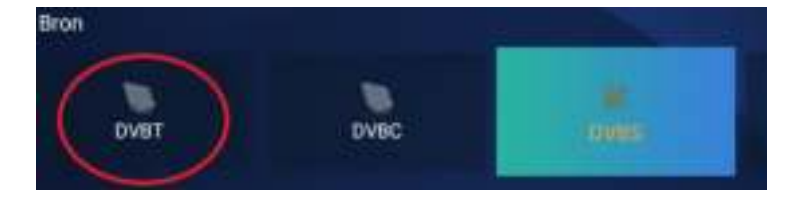

- 3. Ga in het SMART TV menu naar BRON: DVB-T en druk OK.
- 4. U ziet GEEN SIGNAAL of GEEN KANALEN op de TV scherm.
- Druk op de MENU toets van de afstandsbediening.
- 5. U komt in het hoofdmenu van Terristrische TV, ga naar INSTALLATIE en druk OK.
- 9. In menu Installatie gaat u naar AUTOMATISCH ZOEKEN en druk OK.
- 10. Selecteer bij LAND: Nederland, Belgie of een ander land.....

#### 11.5V antenne power:

- Voor u begint met DVB-T kanalen zoeken, stel de 5V antenna power Aan of UIT.
- Als u een PASSIEVE DVB-T antenne gebruikt, schakel de 5V UIT.
- Als u een ACTIEVE DVB-T antenne gebruikt, schakel de 5V AAN.
- 12. Nadat u het land heeft gekozen ga naar ZOEKEN en druk OK.

| Autor           | natisch zoeken    |  |
|-----------------|-------------------|--|
| Land selecteren | Nederland         |  |
| Zoektype        | DTV + ATV         |  |
| LCN-optie       | Uit               |  |
| zoeken          |                   |  |
| Caanpassen      | Caseken Calutging |  |

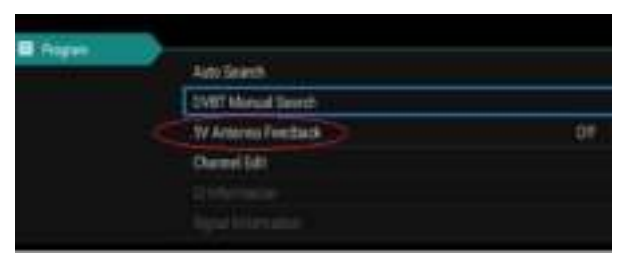

## 3. KABEL (DVB-C) KANALEN SCAN:

1. Druk op de "HOME" toets van de afstandsbediening. U komt in het SMART TV Start menu.

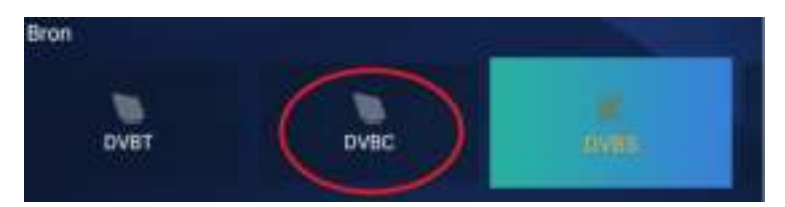

- 2. Ga in het SMART TV menu naar BRON: DVB-C en druk OK.
- 3. U ziet GEEN SIGNAAL of GEEN KANALEN op de TV scherm.
- Druk op de MENU toets van de afstandsbediening.
- 4. U komt in het hoofdmenu van Kabel TV, ga naar INSTALLATIE en druk OK.
- 5. In menu Installatie gaat u naar AUTOMATISCH ZOEKEN en druk OK.
- 6. Selecteer bij LAND: NEDERLAND, Belgie of andere.....
- 7. Ga naar ZOEKEN end druk OK, de Kabel kanalen worden geladen.
- 8. a. Als er een ID NETWORK wordt gevraagd, selecteer dan in SCANMODUS > NETWERK.
- Vul bij Netwerk ID het 4-cijferige ID Netwerk nummer in en start ZOEKEN. b. Als er geen NETWERK ID wordt gevraagd, selecteer dan in SCANMODUS >
  - VOLLEDIGE SCAN en ga naar ZOEKEN om de kabel kanalen te laden.

Wilt u nu de SMART TV instellen, dan verwijzen wij u naar blz. 9 t/m 13 van de gebruiksaanwijzing.

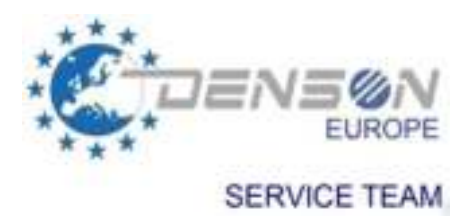

service@denson-europe.nl

- Pagina 2 -